## Comment faire des étiquettes d'adresse avec LIBREOFFICE, à partir d'un fichier CALC

Le problème est le suivant : vous possédez un fichier d'adresses sous Calc et vous avez des planches d'étiquettes A4. Vous voulez imprimer ces adresses sur les étiquettes en utilisant votre suite bureautique LibreOffice. **Il va d'abord falloir transformer votre feuille de calcul en base de données.** 

## PHASE 1 : Création de la base de données

Dans la fenêtre d'accueil de LibreOffice : Créer une "BASE de DONNEES" (depuis l'écran d'accueil de LibreOffice ou depuis le menu "nouveau")

| Assistant Bases de dor                                                                                                    | inées                                                                                                    |
|----------------------------------------------------------------------------------------------------|----------------------------------------------------------------------------------------------------|
| <u>Étapes</u>                                                                                                    | Bienvenue dans l'assistant Bases de données de LibreOffice                                                                                                    |
| <ol> <li>Sélectionner une base de<br/>données</li> <li>Paramétrer une connexion<br/>de type classeur</li> <li>Enregistrer et continuer</li> </ol> | Utilisez l'assistant Bases de données pour créer une nouvelle base de données,<br>ouvrir un fichier de base de données existant ou vous connecter à une base de<br>données enregistrée sur un serveur.<br>Que voulez-vous faire ?<br>Créer une base de données<br>Ouvrir un fichier de base de données existant<br>Récemment utilisé<br>adherentstest<br>Ouvrir<br>Se connecter à une base de données existante<br>Classeur |
| Aide                                                                                                    | << <u>P</u> récédent <u>Suivant &gt;&gt; T</u> erminer <u>A</u> nnuler                                                                                                    |
|                                                                                                    |                                                                                                    |

Choisir "classeur" et cliquez sur suivant

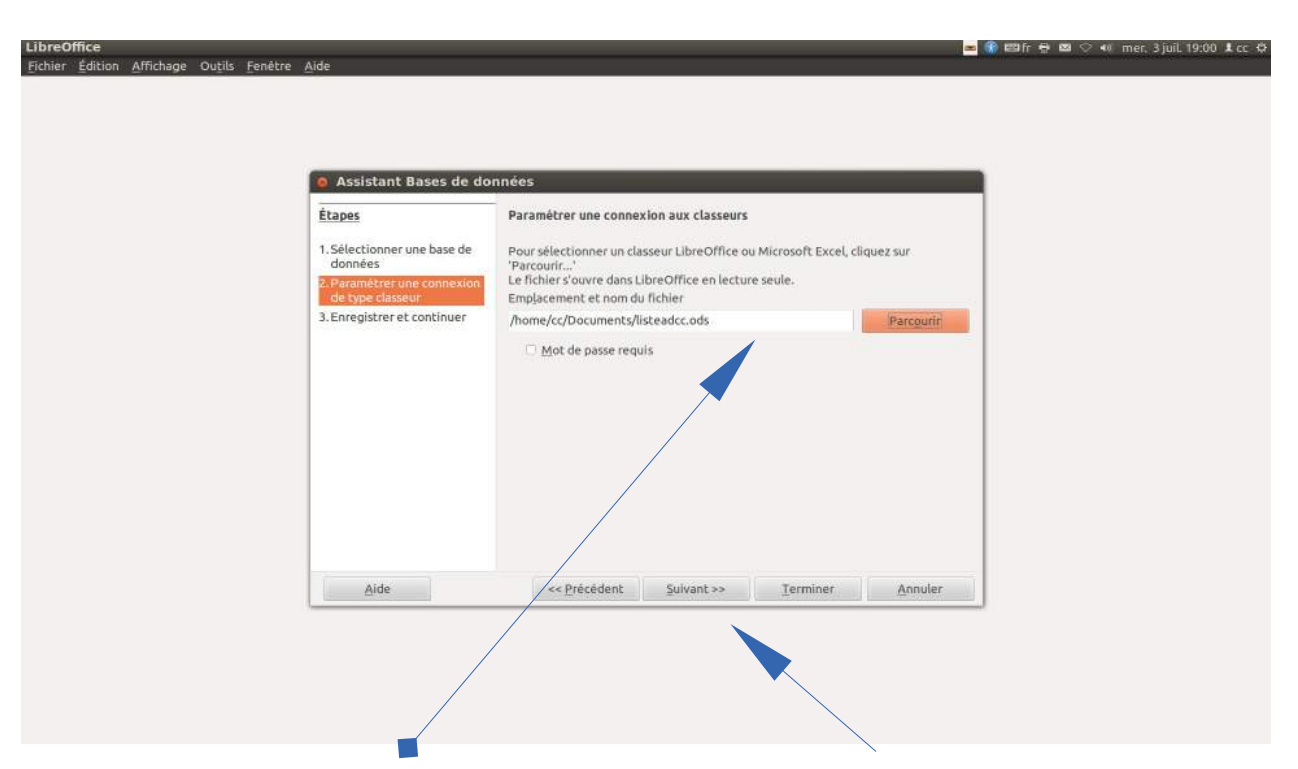

Après avoir indiqué le chemin de votre fichier Calc avec "Parcourir", Cliquez sur "suivant"

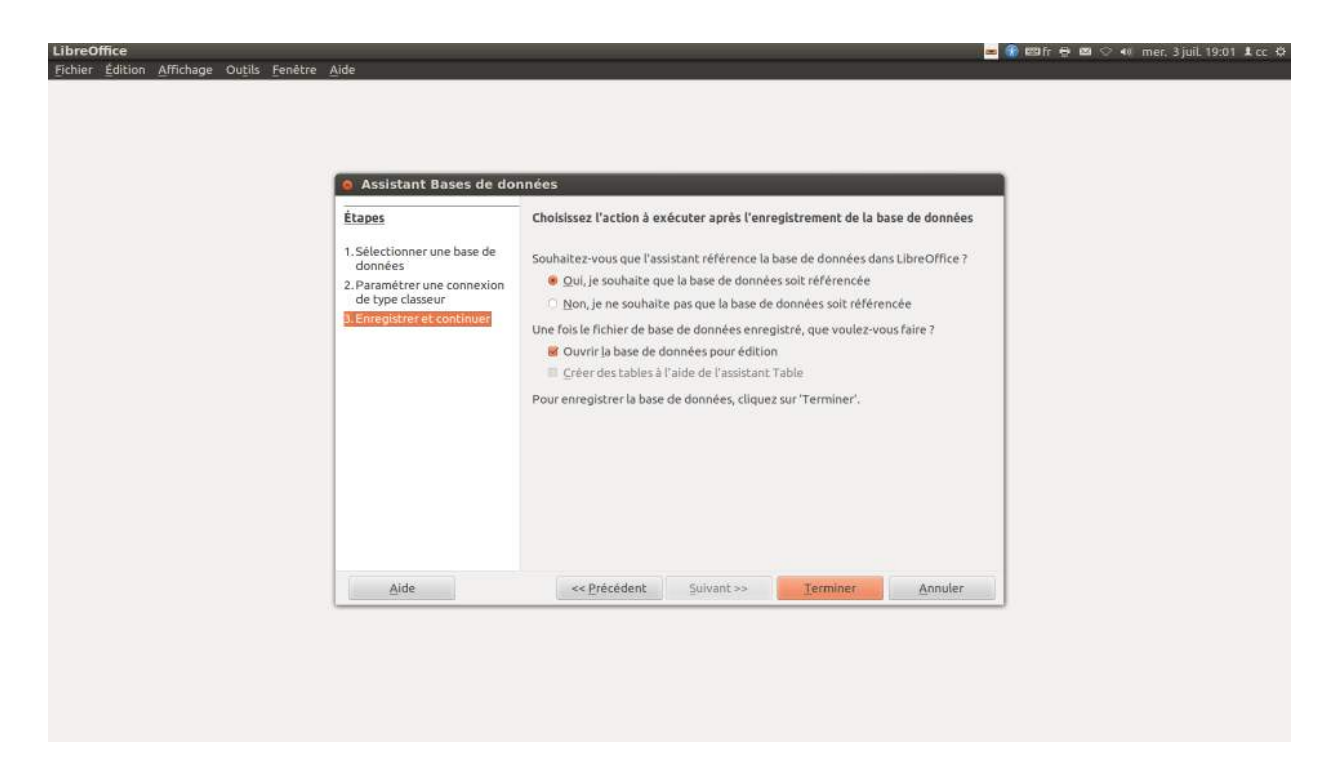

Cliquez sur terminer. **Vous devrez alors donner un nom à votre base et l'enregistrer.** La fenêtre de la base de donnée s'ouvre, c'est le signe que tout s'est bien déroulé. Fermez cette fenêtre.

Vous venez de transformer votre tableur en base de donnée référencée dans LibreOffice...

Avant de faire cette manipulation, assurez-vous que votre fichier tableur est propre, sans informations parasites et formaté selon les critères qui conviennent pour les étiquettes.

## PHASE 2 : Création du modèle d'étiquette

| Sans nom 1 - LibreOffice Wr                                             | iter                                                                  | entrepris deservi                                                                |                       |                                | 🚾 🏶 🖾 fr 🖶 🖾 🛇 🕫 mer. 3 juil. 19:09 🗜 cc 🔅 |
|-------------------------------------------------------------------------|-----------------------------------------------------------------------|----------------------------------------------------------------------------------|-----------------------|--------------------------------|--------------------------------------------|
| Fichier Edition Affrichage Inse                                         | Document texte Ctrl+N                                                 | enetre Alde                                                                      |                       | 1111 . T AP- A& aD 101         |                                            |
| Quvrir C<br>Derniers documents utilisés     Documents récents du même t | trl+O Classeur<br>Présentation<br>ype    O Dessin                     |                                                                                  |                       | 2 · 2 · 13 · 14 · 15 · 16 · 17 | 18                                         |
| Assistants                                                              | , Base de donnees                                                     |                                                                                  |                       |                                |                                            |
| Fermer     Enregistrer     Enregistrer Ctrl+I                           | Ctrl+S Document HIML<br>Formulaire XML<br>Maj+S Document maître       |                                                                                  |                       |                                |                                            |
| Enregistrer comme modèle<br>Tout enregistrer                            | Formule<br>Etiquettes                                                 |                                                                                  | 8 10 10 C             |                                |                                            |
| Recharger<br>Versions                                                   | Cartes d. Ouvre la boîte<br>laquelle vous p<br>Modéles étiquettes, pu | de dialogue Etiquettes d<br>ouvez définir les options<br>s crée un nouveau docur | lans<br>s des<br>ment |                                |                                            |
| S Exporter<br>Exporter au format PDF<br>Envoyer                         | texte pour cell                                                       | es-ci (LibreOffice Writer)                                                       |                       |                                |                                            |
| <ul> <li>Propriétés</li> <li>Signatures numériques</li> </ul>           |                                                                       |                                                                                  |                       |                                |                                            |
| Aperçu dans le navigateur Web                                           |                                                                       |                                                                                  |                       |                                |                                            |
| 영· Aperçu Ctrl+N<br>걸 Imprimer 여<br>R Paramétrapes de l'Imprimante.     | Aaj+O<br>Ltrl+P                                                       |                                                                                  |                       |                                |                                            |
| A Quitter LibreOffice C                                                 | trl+Q                                                                 |                                                                                  |                       |                                |                                            |
|                                                                         |                                                                       |                                                                                  |                       |                                |                                            |
| *                                                                       |                                                                       |                                                                                  |                       |                                |                                            |
|                                                                         |                                                                       |                                                                                  |                       |                                |                                            |
| 12                                                                      |                                                                       |                                                                                  |                       |                                |                                            |
| <b>1</b>                                                                |                                                                       |                                                                                  |                       |                                |                                            |
| 2                                                                       |                                                                       |                                                                                  |                       |                                |                                            |
| 5                                                                       |                                                                       |                                                                                  |                       |                                |                                            |
| 🗼 🖊 🖬 🔍 T 🔍 🗣                                                           | • • • • • • • • • • • • •                                             | 🛛 🔹 🖏                                                                            |                       |                                |                                            |
| Page 1 / 1 Mc                                                           | its : 0 Style par o                                                   | efaut                                                                            | Français (France)     | H 0                            | 0.00.03 + + + 100%                         |

La suite des opérations se passe dans le traitement de texte. Ouvrez Writer et sélectionnez « Nouveau /étiquettes » Vous obtenez l'écran ci-dessus.

Allez dans l'onglet « options », vérifier que les options ci-dessous sont sélectionnées.

| 😝 Étiquettes               |                  |                 |       |                                                                     |
|----------------------------|------------------|-----------------|-------|---------------------------------------------------------------------|
| Étiquettes Format Options  |                  |                 |       |                                                                     |
| Répartir                   |                  |                 |       |                                                                     |
| Page entière               |                  |                 |       |                                                                     |
| O <u>É</u> tiquette unique | Colo <u>n</u> n  | e 1             | Ligne | 1                                                                   |
| 📓 Synchroniser le contenu  | 1                |                 |       |                                                                     |
| Imprimante                 |                  |                 |       |                                                                     |
| Stylus-DX7400              |                  |                 | Par   | amétr <u>e</u> r                                                    |
|                            |                  |                 | 37    | ~                                                                   |
|                            |                  |                 |       |                                                                     |
|                            |                  |                 |       |                                                                     |
|                            |                  |                 |       | Définit des op<br>étiquettes ou<br>paramètres re<br>texte et à l'im |
|                            | Nouveau document | <u>A</u> nnuler | Aide  | Réinitialiser                                                       |

| tiquettes Format C                                                                                                    | Options                                                                                            |            |                         |     |
|----------------------------------------------------------------------------------------------------|----------------------------------------------------------------------------------------------------|------------|-------------------------|-----|
| Inscription                                                                                                    |                                                                                                    |            |                         |     |
| Inscription                                                                                                    | Adresse                                                                                            |            | Base de données         |     |
| <li>listeadcc.Feuille1.0.PRENOM&gt; <listead< td=""><td>listeadcc</td><td>*</td></listead<></li>                                                                                                    |                                                                                                    |            | listeadcc               | *   |
| <listeadcc.feuil<br><listeadcc.feuil< td=""><td>le1.0.ADRESSE&gt;<br/>lle1.0.CP&gt; <listeadcc.fe< td=""><td></td><td>Table</td><td></td></listeadcc.fe<></td></listeadcc.feuil<></listeadcc.feuil<br> | le1.0.ADRESSE><br>lle1.0.CP> <listeadcc.fe< td=""><td></td><td>Table</td><td></td></listeadcc.fe<> |            | Table                   |     |
|                                                                                                    |                                                                                                    |            | Feuille1                | \$  |
| Format                                                                                                    |                                                                                                    |            | ADRESSE<br>CP<br>VII.LE |     |
|                                                                                                    | <u>M</u> arque                                                                                     | Avery A4   | TEL                     | 100 |
|                                                                                                    | Tupo                                                                                               | [Utilisate | DISTANCE                |     |
| <ul> <li><u>e</u>oilling</li> <li><u>F</u>euille</li> </ul>                                                                                                    | Туре                                                                                               |            | a chik                  |     |
| <ul> <li><u>F</u>euille</li> <li>[Utilisateur]: 9,9</li> </ul>                                                                                                    | <u>19</u> 99<br>10cm x 4,50cm (2 x 6)                                                              |            | actif                   | U   |

**Dans l'onglet "étiquette"**, vous choisissez la base de donnée, la table (feuille 1 en principe), les champs que vous voulez mettre sur votre étiquette, le type d'étiquette utilisé. *Si vous choisissez une marque d'étiquettes, vous pouvez même récupérer les dimensions en fonction du modèle, ou mettre vos propres dimensions en utilisant l'onglet "Format".* 

**Dans l'onglet "Format"**, on règle le nombre d'étiquettes par page (colonnes et lignes) ; les marges intérieures de chaque étiquette, l'espace entre les étiquettes (écart)...

| Étiquettes Étiquettes Format O | ptions       |       |                                                               |
|--------------------------------|--------------|-------|---------------------------------------------------------------|
| Écart hori <u>z</u> ontal      | 10,00cm      | *     | Avery A4 [Utilisateur]                                        |
| Écart <u>v</u> ertical         | 4,60cm       | ÷     |                                                               |
| <u>L</u> argeur                | 9,90cm       | ÷     |                                                               |
| <u>H</u> auteur                | 4,50cm       | ÷     |                                                               |
| Marge <u>g</u> auche           | 1,00cm       | -     | Marge gauche Écart H.                                         |
| Marge <u>s</u> upérieure       | 0,50cm       | ÷     | -Largeur                                                      |
| <u>C</u> olonnes               | 2            | ÷     | Ecart V. Hauteur Lignes                                       |
| <u>L</u> ignes                 | 6            | ÷     | Colonnes                                                      |
| <u>L</u> argeur de page        | 20,90cm      | -     | Définit des                                                   |
| <u>H</u> auteur de page        | 29,60cm      | :     | etiquettes<br>paramètres                                      |
|                                | Enregistrer. | ]     |                                                               |
|                                | N            | ouvea | u document <u>A</u> nnuler <u>A</u> ide <u>R</u> éinitialiser |
|                                |              |       | Une fois les règlages effectués,                              |

cliquer sur "Nouveau document"

Il ne vous reste plus qu'à faire la mise en page (taille et police des différents champs), et à imprimer les étiquettes...

| <prenom>···<nom>···<br/><adresse>···<br/><cp>··<ville>¶</ville></cp></adresse></nom></prenom> | <prenom>····<nom>↔<br/><adresse>↔<br/><cp>-<ville>¶</ville></cp></adresse></nom></prenom> |                           |
|-----------------------------------------------------------------------------------------------|-------------------------------------------------------------------------------------------|---------------------------|
| 2.<br>                                                                                        |                                                                                           |                           |
|                                                                                               |                                                                                           |                           |
|                                                                                               |                                                                                           |                           |
| <prenom>····<nom>↔<br/><adresse>↔</adresse></nom></prenom>                                    | <prenom><nom><br/><adresse>⊷</adresse></nom></prenom>                                     |                           |
| <cp>-<ville></ville></cp>                                                                     | <cp>-<ville>¶</ville></cp>                                                                | LibreOffice 4.0           |
|                                                                                               |                                                                                           | Synchroniser les étiquett |
|                                                                                               |                                                                                           |                           |
| <prenom>····<nom>···</nom></prenom>                                                           | <prenom>····<nom>+··</nom></prenom>                                                       |                           |
| <adresse>~<br/><cp><viii e="">T</viii></cp></adresse>                                         | <adresse></adresse>                                                                       |                           |
|                                                                                               |                                                                                           |                           |
|                                                                                               |                                                                                           |                           |
| PPENON NON                                                                                    | ABENONO NONO                                                                              |                           |

Le bouton « synchroniser les étiquettes » sert à répercuter les motifs de mise en page de la première étiquettes (en haut à gauche) sur toutes celles de la page.

## PHASE 3 : Fusion de la base avec le modèle

Choisir "imprimer" et procéder comme le publipostage classique !

| abonerenco               |          | NOM PRENON       |                                   | ADRESSE 0                                         | CP VILLE       | TEL        | MAIL                | DIST   |  |
|--------------------------|----------|------------------|-----------------------------------|---------------------------------------------------|----------------|------------|---------------------|--------|--|
| Bibliography             |          | ARMANE           | Raymond                           | 7 Impasse des 383                                 | 300 RUY        | 06 08 47   | armanet.r           | 17     |  |
| listeadcc                |          | AUGUSTO          | Anne Marie                        | 86 Montée jea 380                                 | 090 VILLEFON   | 04 74 82   | annemarie           | 9      |  |
| Requêtes Tables Feuille1 | Þ        | AUREL            | Catherine                         | 777 route corl 382                                | 290 FRONTON    | 06 35 56   | Aurel.cath          | 3      |  |
|                          |          | BAYADA Philomene |                                   | 198 route de l 38290 FRONTON 04 74 94 jabaphirh 3 |                |            |                     |        |  |
|                          |          | BLANC            | Jean Claude                       | 316 route de l 38                                 | 290 FRONTON    | 04 76 94   | Jclaude-Dl          | 3      |  |
|                          | Enregist | trement 3        | de 38 (1)                         | BUCH C                                            | 400 VETSILLIE  | 04 /4 90   | serge.carc          | 0.5    |  |
| nregistrements           |          |                  | So                                | ortie                                             |                |            |                     |        |  |
| O Tout                   |          |                  |                                   | Imprimante                                        |                | Fichier    |                     |        |  |
|                          |          |                  |                                   |                                                   |                |            |                     |        |  |
| CEnregiscrements         | marqu    | . c              |                                   |                                                   |                |            |                     |        |  |
| • <u>D</u> e: 1          |          | <u>A</u> : [1    | 15                                | Enregistrer le docu                               | ment fusionné  |            |                     |        |  |
|                          |          |                  | Enregistrer comme document unique |                                                   |                |            |                     |        |  |
|                          |          |                  |                                   | Enregistrer comme documents individuels           |                |            |                     |        |  |
|                          |          |                  |                                   | 🐷 Générer un                                      | nom de fichier | à partir d | e la <u>b</u> ase d | e donr |  |
|                          |          |                  |                                   | Champ                                             | NOM            |            |                     |        |  |
|                          |          |                  |                                   | Chemin                                            | /home/cc/      | Documer    | nts                 |        |  |
|                          |          |                  |                                   | Eormat de fi                                      | Ichic Taxto OD | F          |                     |        |  |